## Peatix (ピーティックス) アカウント登録方法

チケットをお申込みいただく前に、イベント管理システム「Peatix」へのログイン、 または新規登録(無料)が必要です。ご登録がお済みでない方は以下のサイトより ご登録ください。

Peatixホームページ <u>https://peatix.com/</u>

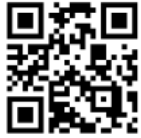

## ①右上の「新規登録」をクリックし、新規登録画面へ進みます。

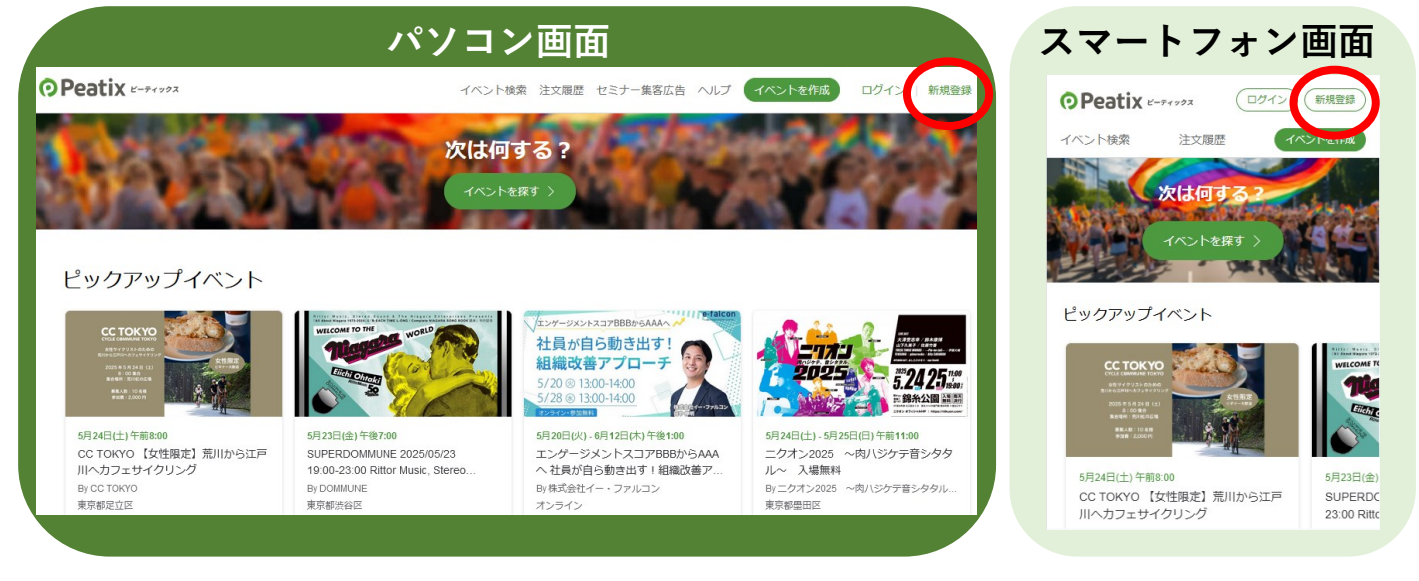

## ②新規登録画面にて、表示名・メールアドレス・パスワードを入力します。 入力後「同意して新規作成」をクリックし、登録完了です。

| 0                                                       | OPeatix ビーディックス     OPeatix ビーディックス |                 |                                                                                                   |
|---------------------------------------------------------|-------------------------------------|-----------------|---------------------------------------------------------------------------------------------------|
|                                                         |                                     |                 | 新規登録 または ログイン                                                                                     |
|                                                         | 新規登録                                | またはログイン         | 利用規約(2025年2月28日更新) Peatix プライバシーボリシー<br>( <u>2025年2月28日更新)</u><br>ご入力いただいた個人情報は代金のご請求、お支払い、お問い合わせ |
|                                                         |                                     |                 | への対応、会員向けサービスの充足等に利用します。これ以外の風人<br>情報の利用目的、その他お取り扱い等については上記の「プライバシ<br>ーポリシー」を必ずご確認ください。           |
|                                                         | G 同意してGoogleで登録                     | 表示名(公開、ニックネーム可) | <ul> <li>         ・ 同意してAppleで登録         または         ・     </li> </ul>                            |
|                                                         | ■ 同意してAppleで登録                      | メールアドレス         | 表示名(公開、ニックネーム可) 💿                                                                                 |
|                                                         |                                     |                 | メールアドレス                                                                                           |
| ※以下の要件を満たすパスワード (1) (1) (1) (1) (1) (1) (1) (1) (1) (1) |                                     |                 | パスワード ③                                                                                           |
| ・8文<br>・大文<br>・特殊                                       | ₽以上<br>字、小文字含む英数字<br>文字(!?#など)を含む   | 同意して新規作成        | 同意して新規作成                                                                                          |

③登録完了後、登録したメールアドレス宛にPeatixよりメールが届きます。 「@peatix.com」からのメールが受信出来るよう設定してください。

※ご登録いただいたメールアドレスとパスワードは再ログイン時に必要となります。 お忘れのないようにご注意ください。